## 学生评教操作流程

**第一步:**登录 http://10.192.3.23/jwglxt/ "大同大学-教学综合信息服务平台"。(也可从教务处网站页面点击"学生入口"链接接入)。登录帐号:学号,初始密码:身份证号码后6位(身份证字母X大写)。登录后,及时修改个人密码并谨慎保管,网上运行过程中,**由本人帐号提请的各项 申请与操作,均视为本人行为。** 

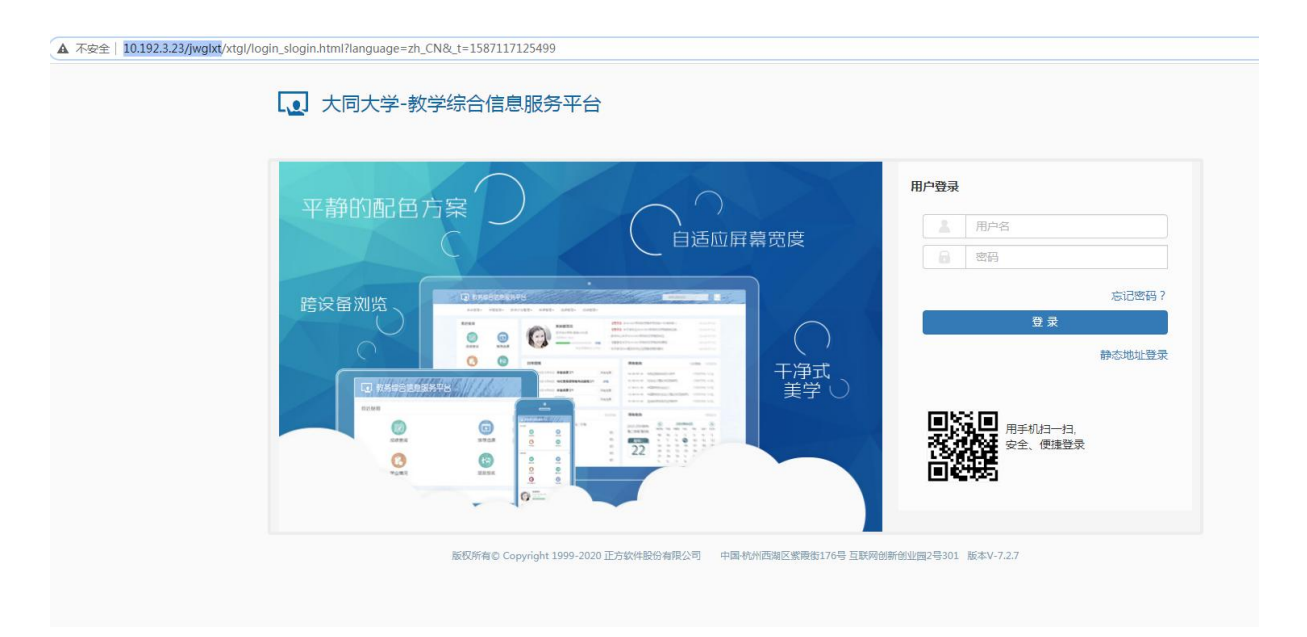

## 第二步:点击"教学评价—学生评价"

| し、大同          | 大学-教学综合信  | 言息服务平台                                       |                 |    |
|---------------|-----------|----------------------------------------------|-----------------|----|
| 报名申请→<br>我的成用 | 信息线的。 选课。 | 信息壹词。 数学评价。<br>学生评价<br>过程评价<br>问卷调查<br>数学信息5 | 课程设计• 毕业设计(论文)• | 通知 |
|               |           | 295.558                                      |                 |    |

进入下一步, 依次对状态为"未评"的每门课程进行评价。若发现所列课

程与本人实际所修课程有出入,请联系教科办主任处理:

|   | 学生                                                                           | 评价                         |                  |                                                             |  |  |  |
|---|------------------------------------------------------------------------------|----------------------------|------------------|-------------------------------------------------------------|--|--|--|
|   |                                                                              |                            |                  |                                                             |  |  |  |
|   |                                                                              |                            |                  | 评价内容                                                        |  |  |  |
|   | 可评价教学班:保存0门次,提交0门次,未<br>评14门次;                                               |                            | 父 01 ] 八,木       |                                                             |  |  |  |
|   |                                                                              |                            |                  | 当前评价课程为:大学生职场生存技巧培养;上课时间:星期一第9-10节(1-16周);数学班组成:无选课人数:116人: |  |  |  |
|   | な 心 行 に デ 部 の で 、 、 、 、 、 、 、 、 、 、 、 、 、 、 、 、 、 、                          | 新注:木评元:保存状态且<br>完保存且必填项已评完 | 必填坝木伴元;          |                                                             |  |  |  |
|   | difference of the second                                                     | THE MAN THE                | 19:40            | ▲ 评价对象(教师)                                                  |  |  |  |
| ſ | 状態                                                                           | 双子班<br>十学生即场生态时巧控差。        | 序程<br>十学生即场生态共石楼 |                                                             |  |  |  |
|   | 木町                                                                           | 大子主动物主行及归相非"               | 大子主动物主守仪力相       | 教学态度                                                        |  |  |  |
|   | 未评                                                                           | 教育小理学-0005                 | 教育小理学            | "提前到岗,按时上下课,教师能起到良好的行为示范作用 💿 犹 💿 良 💿 中 💿 差                  |  |  |  |
| / | 未评                                                                           | 实变函数论-0006                 | 实变函数论            |                                                             |  |  |  |
|   | 未评                                                                           | 数学教学论-0006                 | 数学教学论            |                                                             |  |  |  |
|   | 未评                                                                           | 毛泽东思想和中国特色社会               | 毛泽东思想和中国特色       | ALL4 「授課以真投入,教学热情饱满 ◎ 优 ◎ 良 ◎ 中 ◎ 差                         |  |  |  |
|   | 未评                                                                           | 运筹学-0003                   | 运筹学              |                                                             |  |  |  |
|   | 未评         运筹学-0003K         运筹学           未评         数理统计-0006         数理统计 |                            | 运筹学              |                                                             |  |  |  |
|   |                                                                              |                            | 数理统计             | L succes                                                    |  |  |  |
|   | 未评                                                                           | 现代教育技术-0077B               | 现代教育技术           | 数子內谷                                                        |  |  |  |
|   | 未评                                                                           | 现代教育技术-0077                | 现代教育技术           | *数学目标明确,数学内容安排合理,重点、难点突出                                    |  |  |  |
|   | 未评                                                                           | 现代教育技术-0035                | 现代教育技术           | *数学内容理论联系实际,不仅关心学生知识的掌握,更注重价 💿 优 💿 🖯 💿 中 💿 差                |  |  |  |
|   | 未评                                                                           | 中学数学课程设计与案例分               | 中学数学课程设计与案       | <b>室</b> 例分 值引领和能力培养                                        |  |  |  |
|   | 未评         走进故宫-0001         走进故宫                                            |                            | 走进故宫             | *教学中引入学科研究新成果,体现学科发展新动态 ◎ 优 ◎ 良 ◎ 中 ◎ 差                     |  |  |  |
| 4 |                                                                              | ॥ <) [] #1而] ()            | N 15 Y           |                                                             |  |  |  |
|   |                                                                              | COLLIN MIC                 |                  | "合理安排混后练习(每周一次、每两周一次、每月一次、每学 ◎ 优 ◎ p ◎ 中 ◎ 差<br>期一到两次)      |  |  |  |
|   |                                                                              |                            |                  | 教学方法                                                        |  |  |  |
|   |                                                                              |                            |                  | "不照本室科,数学方法灵活多样,以学生学会为目的 💿 优 💿 良 💿 中 💿 差                    |  |  |  |
|   |                                                                              |                            |                  | 道当利用各种现代化数学手段,有良好的数学效果 💿 优 💿 度 💿 中 💿 差                      |  |  |  |
|   |                                                                              |                            |                  | *普子与学生互动交流,能调动学生自主学习的积极 ② 优 ③ 良 ③ 中 ③ 差                     |  |  |  |

第三步:对每一门课程作出评价后,点击"保存",对下一门继续进行

评价。

|       |                                |              | 评价内容                                                        |                  |
|-------|--------------------------------|--------------|-------------------------------------------------------------|------------------|
| 可评    | 可评价教学班:保存1门次,提交0门次,未<br>评13门次; |              |                                                             |                  |
| PT 15 |                                |              | 当前评价课程为:大学生职场生存技巧培养;上课时间:星期一第9-10节(1-16周);教学班组成:无:选课人数:116. |                  |
| 状态已评  | 备注:未评完:保存状态且<br>完:保存且必填项已评完    | 必填项未评完;      |                                                             |                  |
| 状态    | 教学班                            | 课程 🗘         | 评价对象(教师) 总分 83.20                                           |                  |
| 已评完   | 大学生职场生存技巧培养-(                  | 大学生职场生存技巧培养  | 教堂大臣                                                        |                  |
| 未评    | 教育学与职业道德-0005                  | 教育学与职业道德     |                                                             | 5.71. O.B. 107.  |
| 未评    | 教育心理学-0005                     | 教育心理学        | "提前到岗,按时上卜课,教师能起到良好的行为示范作用                                  | ●优 ◎艮 ◎中 ◎差      |
| 未评    | 实变函数论-0006                     | 实变函数论        | *备课认真负责,教学材料丰富                                              | ◎优●良◎中◎差         |
| 未评    | 数学教学论-0006                     | 数学教学论        |                                                             |                  |
| 未评    | 毛泽东思想和中国特色社会                   | 毛泽东思想和中国特色社会 | "授课认真投入,教学热情饱满                                              | ●优 ◎良 ◎中 ◎差      |
| 未评    | 运筹学-0003                       | 运筹学          | *治学态度严谨,关心学生学习状况,课内外均乐意答疑解惑                                 | ○ ₩. ● B ○ 中 ○ ¥ |
| 未评    | 运筹学-0003K                      | 运筹学          |                                                             | on on on oa      |
| 未评    | 数理统计-0006                      | 数理统计         | 教堂内容                                                        |                  |
| 未评    | 现代教育技术-0077B                   | 现代教育技术       | SV1.12E                                                     |                  |
| 未评    | 现代教育技术-0077                    | 现代教育技术       | "教学目标明确,教学内容安排合理,重点、难点突出                                    | ● 优 ◎ 良 ◎ 中 ◎ 差  |
| 未评    | 现代教育技术-0035                    | 现代教育技术       | *教学内容理论联系实际,不仅关心学生知识的掌握,更注重价                                | ◎优●良◎中◎差         |
| 未评    | 中学数学课程设计与案例分                   | 中学数学课程设计与案例分 | 值引领和能力培养                                                    |                  |
| 未评    | 走进故言-0001                      | 走进故宫         | *教学中引入学科研究新成果,体现学科发展新动态                                     | ◎优●良◎中◎差         |
|       | ● ●   1 共1页  3                 | H 15 V       | *合理安排课后练习(每周一次、每两周一次、每月一次、每学<br>期一到两次)                      | ◎优◎良●中◎差         |
|       |                                |              | 教学方法                                                        |                  |
|       |                                |              | *不照本宣科,数学方法灵活多样,以学生学会为目的                                    | ● 优 ◎ 艮 ◎ 中 ◎ 差  |
|       |                                |              | "活头利用各种和优化教学手段" 左自经的教学故事                                    |                  |

第四步:对所有课程评价完毕后,点击"提交",然后点击"确定"。

## 本次评教工作结束。

| 已评完 现代教育技术-0077 现代教育技术       | AV1 FIRMATEL AV1.11 FIRMATELAR LIPPLIN, APPLICA | en en en en                                                                                                    |  |  |  |
|------------------------------|-------------------------------------------------|----------------------------------------------------------------------------------------------------|--|--|--|
| 已评完 现代教育技术-0035 现代教育技术       | *数学内容理论联系实际,不仅关心学生知识的掌握,更注重价                    | 优 🔍 🔿 中 🔿 差                                                                                                    |  |  |  |
| 已汗完 中学数学课程设计与案例》中学数学课程设计与案例》 | 值引领和能力培养                                        |                                                                                                    |  |  |  |
| 已评完 走进故宫-0001 走进故宫           | *教学中引入学科研究新成果,体现学科发展新动态                         | 优良 🛛 中 💿 差                                                                                                    |  |  |  |
| (B) €   1 #1页  ≥ (B) 15 ▼    | "合理安排课后练习(每周一次、每两周一次、每月一次、每学<br>期一到两次)          | g (K □ R □ 中 ⊙ 差                                                                                                    |  |  |  |
|                              | 教学方法                                            |                                                                                                    |  |  |  |
|                              | "不照本宣科,数学方法灵活多样,以学生学会为目的                        | (优 □ R □ ▶ ◎ 差                                                                                                    |  |  |  |
|                              | "适当利用各种现代化数学手段,有良好的数学效果                         | (代 📮 中 🛛 差                                                                                                    |  |  |  |
|                              | *善于与学生互动交流,能调动学生自主学习的积极                         | <b>3 3 3 4 3 4 4 3 4 4 3 4 3 4 4 3 4 4 3 4 4 4 4 4 4 4 4 4 4</b> |  |  |  |
|                              | 教学效果                                            |                                                                                                    |  |  |  |
|                              | "课堂时效性强,不同程度的学生均能得到应有的发展                        | 【 【 】 □ 中 ◎ 差                                                                                                    |  |  |  |
|                              | "学生能够提出问题,善于发表见解,敢于创新                           | ● 优 ■ 尽 ■ 中 ◎ 差                                                                                                    |  |  |  |
|                              | "学生分析问题、解决问题能力以及其他专业技能技巧得到提高                    | 33. 👷 中 ⑥ 差                                                                                                    |  |  |  |
|                              | "课程适用,理论联系实际,开课价值高                              | (优 良 単 ゆ ② 差)                                                                                                    |  |  |  |
|                              | 评语:                                             | 0/500   [0.500]                                                                                                    |  |  |  |
|                              | 通输入评语(500字以内)                                   |                                                                                                    |  |  |  |
|                              | ● 存 換交                                          |                                                                                                    |  |  |  |